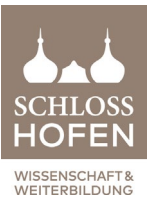

## Anleitung zur Bewerbung und Kursbuchung

### 1. Schritt

Sie müssen sich im Bewerbungsportal von Schloss Hofen (https://bewerbung.schlosshofen.at) einloggen.

Wenn Sie bereits Zugangsdaten besitzen, geben Sie diese im Login-Feld ein:

| Login                            |       |                                          |
|----------------------------------|-------|------------------------------------------|
| E-Mail-Adresse /<br>Benutzername |       |                                          |
| max.muster@gmail.com             | ] 🔶 🗕 | — geben Sie hier Ihre E-Mail-Adresse ein |
| Passwort                         |       |                                          |
| •••••                            | ] 🔶   | geben Sie hier Ihr <b>Passwort</b> ein   |
| Login                            |       | — danach klicken Sie auf Login           |
| asswort vergessen?               |       |                                          |

Wenn Sie Ihre Zugangsdaten nicht mehr wissen, klicken Sie auf **Passwort vergessen**, geben hier Ihre E-Mail-Adresse ein und klicken auf **Senden** 

| ♥<br>E-Mail-Adresse / Benutzername: |        |
|-------------------------------------|--------|
| max.muster@gmail.com                |        |
|                                     | Senden |

Sie erhalten anschließend eine E-Mail und können ein Passwort anlegen.

#### Wenn Sie noch keine Zugangsdaten besitzen, geben Sie hier Ihre Daten ein:

| Vorname *                                                          | Max                  |  |  |  |
|--------------------------------------------------------------------|----------------------|--|--|--|
| Nachname *                                                         | Muster               |  |  |  |
| Geschlecht                                                         | Männlich v           |  |  |  |
| Wohnsitz *                                                         | Österreich v         |  |  |  |
| E-Mail-Adresse / Benutzername *                                    | max.muster@gmail.com |  |  |  |
| E-Mail-Adresse bestätigen *                                        | max.muster@gmail.com |  |  |  |
| Passwort *                                                         | •••••                |  |  |  |
| Passwort bestätigen *                                              | •••••                |  |  |  |
| Sicherheit                                                         |                      |  |  |  |
| lch habe die Datenschutzbestimmungen                               |                      |  |  |  |
| Felder, die mit einem (*) gekennzeichnet sind, sind Pflichtfelder. |                      |  |  |  |

## 2. Schritt

Nach erfolgreichem Login klicken Sie auf Bitte wählen und wählen Elementarpädagogik aus.

| Bitte wählen 🗸 🖌                               |                                                                                                    |
|------------------------------------------------|----------------------------------------------------------------------------------------------------|
| Bitte wählen                                   |                                                                                                    |
| Elementarpädagogik                             |                                                                                                    |
| Medizin                                        |                                                                                                    |
| Pflege                                         |                                                                                                    |
| Psychologie                                    |                                                                                                    |
| Psychotherapie                                 |                                                                                                    |
| Soziales / psychosoziale Arbeit                |                                                                                                    |
| Studienzulassung - MedAT (Medizinaufnah        | imetest)                                                                                                    |
| Technik                                        |                                                                                                    |
| Verwaltungsakademie                            |                                                                                                    |
| Wirtschaft                                     |                                                                                                    |
|                                                | Elementarpädagogik <ul> <li>Elementarpädagogische Lehrgänge: Aufbaulehrgang , Bewerbungsfrist abgelaufen</li> </ul>                                               |
|                                                | <ul> <li>Elementarpädagogische Lehrgänge: Basislehrgang , Bewerbungsfrist abgelaufen</li> </ul>                                                                   |
| Anschließend klicken Sie                       | <ul> <li>Elementarpädagogische Lehrgänge: Führen und Leiten einer elementarpädagogischen Einrichtung ,<br/>Bewerbungsfrist abgelaufen</li> </ul>                  |
| Seminare und folgen den angegebenen Schritten. | <ul> <li>Elementarpädagogische Lehrgänge: Spezialisierung pädagogische Assistenz elementarpädagogischer<br/>Einrichtungen , Bewerbungsfrist abgelaufen</li> </ul> |
|                                                | <ul> <li>Elementarpädagogische Seminare</li> </ul>                                                                                                    |
|                                                |                                                                                                    |

Am Ende klicken Sie auf Bewerbung abschicken. Im Anschluss erhalten Sie eine Bestätigung per E-Mail.

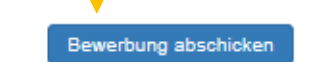

# <u>3. Schritt</u>

Sie können Sich nun im Kursbuchungsportal (https://a5.schlosshofen.at/) mit den gleichen Login-Daten wie im Bewerbungsportal einloggen:

| Benutzername<br>max.muster@gmail.com | Passwort               |                       | Passwort vergessen > | Anmelden >          |
|--------------------------------------|------------------------|-----------------------|----------------------|---------------------|
| geben Sie hier Ihre                  | geben Sie hiel         | r Ihr                 |                      | danach klicken Sie  |
| E-Mail-Adresse ein                   | ein Passwort ein       |                       |                      | auf <b>Anmelden</b> |
|                                      |                        |                       |                      |                     |
|                                      |                        |                       |                      |                     |
| hier kör                             | nnen Sie sich zu Verar | nstaltungen <b>an</b> | melden               |                     |
| Übersicht Veranstaltungen            | Kursbuchungen          | Kalender              | Bestätigungen & Zerl | ifikate Noten       |
| <u> </u>                             |                        |                       |                      |                     |
| hier finden Sie eine Ubersicht       | aller Veranstaltunge   | n                     |                      |                     |